Mediant<sup>™</sup> 800 MSBR

Multi-Service Business Router

**SIP** Protocol

# Hardware Installation Manual

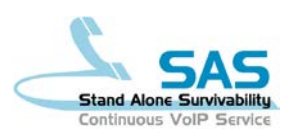

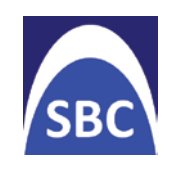

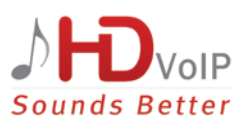

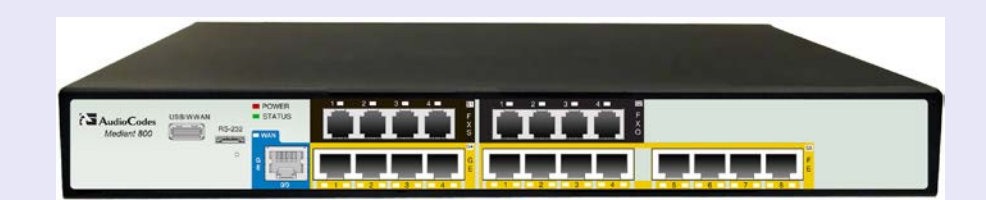

# Version 6.6

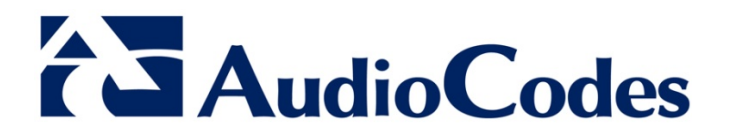

## **Table of Contents**

| 1                      | Intro | ntroduction1                                     |          |  |
|------------------------|-------|--------------------------------------------------|----------|--|
| 2                      | Unp   | backing the Device                               |          |  |
| 3 Physical Description |       |                                                  | 15       |  |
|                        | 3.1   | Physical Dimensions                              | 15       |  |
|                        | 3.2   | Front Panel Description                          |          |  |
|                        |       | 3.2.1 Ports and Buttons                          | 15       |  |
|                        |       | 3.2.2 LEDs                                       | 17       |  |
|                        |       | 3.2.2.1 LAN Interface LED                        | 17       |  |
|                        |       | 3.2.2.2 Power-over-cinemet LAN LED               | 18       |  |
|                        |       | 3.2.2.4 WAN Ethernet LED.                        | 18       |  |
|                        |       | 3.2.2.5 WAN SHDSL LED                            | 18       |  |
|                        |       | 3.2.2.6 FXS LED                                  | 19       |  |
|                        |       | 3.2.2.7 FXO LED                                  | 19       |  |
|                        |       | 3.2.2.8 BRI LED Description                      | 19<br>20 |  |
|                        |       | 3.2.2.10 Operational Status LED                  | 20       |  |
|                        |       | 3.2.2.11 Power LED                               | 20       |  |
|                        | 3.3   | Rear Panel Description                           | 21       |  |
| 4                      | Atta  | ching the Wi-Fi Antennas                         | 23       |  |
| 5                      | Моц   | nting the Device                                 | 25       |  |
| Č                      | E 4   | Deakton Mounting                                 | 25       |  |
|                        | 5.1   | 10 lash Dask Maurting                            | 20       |  |
|                        | 5.2   | 19-Inch Rack Mounting                            | 26       |  |
|                        |       | 5.2.1 Using a Pre-Installed Rack Shelf           | 26<br>27 |  |
| 6                      | Cabl  | ling the Device                                  | 20       |  |
| •                      |       |                                                  | 20       |  |
|                        | 6.1   | Grounding the Device                             | 29       |  |
|                        | 6.2   | Connecting to WAN                                | 30       |  |
|                        |       | 6.2.1 Gigabit Ethernet Copper Cabling            | 30       |  |
|                        |       | 6.2.2 SHDSL WAN Cabling                          | 32       |  |
|                        |       | 6.2.4 T1 WAN DSU/CSU Cabling                     | 34       |  |
|                        |       | 6.2.5 3G/3.5G Cellular WAN USB Modem Cabling     | 35       |  |
|                        | 6.3   | Connecting to LAN                                | 36       |  |
|                        | 6.4   | Connecting PoE-Enabled Clients to LAN Ports      | 37       |  |
|                        | 6.5   | FXS Interfaces                                   | 38       |  |
|                        |       | 6.5.1 Connecting to Analog Devices               | 39       |  |
|                        |       | 6.5.2 Connecting the Analog Lifeline             | 40       |  |
|                        | 6.6   | ISDN BRI Interfaces                              | 41       |  |
|                        |       | 6.6.1 Connecting to BRI Lines                    | 41       |  |
|                        |       | 6.6.2 Connecting the PSTN Fallback for BRI Lines | 42       |  |
|                        | 6.7   | Connecting ISDN PRI (E1/T1) Trunks               | 43       |  |
|                        | 6.8   | Connecting the Serial Interface to a PC          | 44       |  |
|                        | 6.9   | Connecting a USB Storage Device                  | 45       |  |
|                        | 6.10  | Connecting the OSN Server                        | 46       |  |
|                        | 6.11  | Connecting to a Power Supply48                   |          |  |

# 

| 7 | Maintenance – Replacing the Power Fuse                 | <b>49</b> |
|---|--------------------------------------------------------|-----------|
| Α | Notice for Installing CentOS Version 4.7 on OSN Server | 51        |

Contents

# List of Figures

| Figure 3-1: Front Panel                                      | 15 |
|--------------------------------------------------------------|----|
| Figure 3-2: Rear Panel                                       | 21 |
| Figure 4-1: Wi-Fi Antenna                                    | 23 |
| Figure 4-2: Attaching Antennas on Rear Panel                 | 23 |
| Figure 5-1: Location for Applying Rubber Foot                | 25 |
| Figure 5-2: Mounting Bracket (Right)                         | 27 |
| Figure 5-3: Attaching the Mounting Brackets                  | 27 |
| Figure 6-1: Earthing the Device                              | 29 |
| Figure 6-2: Connecting the WAN Port                          | 30 |
| Figure 6-3: Connecting the SHDSL WAN Port                    | 31 |
| Figure 6-4: Connecting the ADSL/VDSL WAN Port                | 33 |
| Figure 6-5: Connecting the T1 WAN DSU/CSU Port               | 34 |
| Figure 6-6: RJ-48c T1 WAN Connector Pinouts                  | 34 |
| Figure 6-7: Plugging the 3G Cellular Modem into the USB Port | 35 |
| Figure 6-8: Connecting the LAN Ports                         | 36 |
| Figure 6-9: RJ-11 Connector Pinouts for FXS Interface        | 38 |
| Figure 6-10: Connecting FXS Interfaces                       | 38 |
| Figure 6-11: RJ-11 Connector Pinouts for FXO Interface       | 39 |
| Figure 6-12: Connecting FXO Interfaces                       | 39 |
| Figure 6-13: RJ-11 Connector Pinouts for FXS Lifeline        | 40 |
| Figure 6-14: Cabling FXS Lifeline                            | 40 |
| Figure 6-15: RJ-45 Connector Pinouts for BRI Ports           | 41 |
| Figure 6-16: Cabling BRI Ports                               | 41 |
| Figure 6-17: Cabling (Ports 1 and 2) PSTN Fallback           | 42 |
| Figure 6-18: RJ-48c Connector Pinouts for E1/T1              | 43 |
| Figure 6-19: Cabling E1/T1 Ports                             | 43 |
| Figure 6-20: RS-232 Cable Adapter                            | 44 |
| Figure 6-21: Cabling Serial Port                             | 44 |
| Figure 6-22: Connecting USB Storage Device                   | 45 |
| Figure 6-23: Cabling OSN Server Ports                        | 46 |
| Figure 6-24: Connecting to the Power Supply                  | 48 |
| Figure 7-1: Opening the Fuse Cavity                          | 49 |
| Figure 7-2: Removing the Power Fuse                          | 49 |

## List of Tables

| Table 3-1: Physical Dimensions                              | 15 |
|-------------------------------------------------------------|----|
| Table 3-2: Front Panel Description                          | 16 |
| Table 3-3: LAN LED Description                              | 17 |
| Table 3-4: PoE LAN LED Description                          | 17 |
| Table 3-5: Wi-Fi LED Description                            | 18 |
| Table 3-6: WAN Ethernet LED Description                     | 18 |
| Table 3-7: WAN SHDSL LED Description                        | 18 |
| Table 3-8: FXS LED Description                              | 19 |
| Table 3-9: FXO LED Description                              | 19 |
| Table 3-10: BRI LED Description                             | 19 |
| Table 3-11: E1/T1 LED Description                           | 20 |
| Table 3-12: STATUS LED Description                          | 20 |
| Table 3-13: POWER LED Description                           | 20 |
| Table 3-14: Rear Panel Description                          | 22 |
| Table 6-1: RJ-45 Connector Pinouts for Gigabit Ethernet WAN | 30 |
| Table 6-2: RJ-45 Connector Pinouts for SHDSL                | 32 |
| Table 6-3: RJ-45 Connector Pinouts for ADSL/VDSL            | 33 |
| Table 6-4: RJ-45 Connector Pinouts for GbE/FE with PoE      | 36 |
| Table 7-1: Allowed Fuses for the Device                     | 49 |

## Notice

This Hardware Installation Manual describes the hardware installation of AudioCodes **Mediant 800 Multi-Service Business Router** (MSBR).

Information contained in this document is believed to be accurate and reliable at the time of printing. However, due to ongoing product improvements and revisions, AudioCodes cannot guarantee accuracy of printed material after the Date Published nor can it accept responsibility for errors or omissions.

Before consulting this document, check the corresponding Release Notes regarding feature preconditions and/or specific support in this release. In cases where there are discrepancies between this document and the Release Notes, the information in the Release Notes supersedes that in this document. Updates to this document and other documents as well as software files can be downloaded by registered customers at http://www.audiocodes.com/downloads.

#### © Copyright 2015 AudioCodes Ltd. All rights reserved.

This document is subject to change without notice.

Date Published: September-09-2015

## **Trademarks**

AudioCodes, AC, HD VoIP, HD VoIP Sounds Better, IPmedia, Mediant, MediaPack, What's Inside Matters, OSN, SmartTAP, VMAS, VoIPerfect, VoIPerfectHD, Your Gateway To VoIP, 3GX, VocaNOM and One Box 365 are trademarks or registered trademarks of AudioCodes Limited All other products or trademarks are property of their respective owners. Product specifications are subject to change without notice.

## WEEE EU Directive

Pursuant to the WEEE EU Directive, electronic and electrical waste must not be disposed of with unsorted waste. Please contact your local recycling authority for disposal of this product.

## **Customer Support**

Customer technical support and services are provided by AudioCodes or by an authorized AudioCodes Service Partner. For more information on how to buy technical support for AudioCodes products and for contact information, please visit our Web site at <u>www.audiocodes.com/support</u>.

## Abbreviations and Terminology

Each abbreviation, unless widely used, is spelled out in full when first used.

Throughout this manual, unless otherwise specified, the term *device* refers to Mediant 800 MSBR.

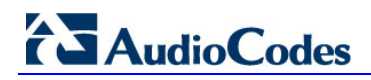

## **Related Documentation**

| Document Name                                                       |  |  |
|---------------------------------------------------------------------|--|--|
| SIP Release Notes                                                   |  |  |
| Mediant 800 MSBR SIP User's Manual                                  |  |  |
| MSBR Series CLI Reference Guide for Data Functionality              |  |  |
| MSBR Series CLI Reference Guide for System and VoIP Functionalities |  |  |

## **Notes and Warnings**

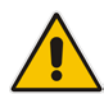

**Note:** Open source software may have been added and/or amended for this product. For further information, please visit our website at <u>http://audiocodes.com/support</u> or contact your AudioCodes sales representative.

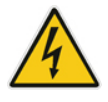

## **Caution Electrical Shock**

Do not open or disassemble this device. The device carries high voltage and contact with internal components may expose you to electrical shock and bodily harm.

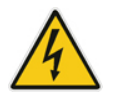

Warning: The device must be installed and serviced only by qualified service personnel.

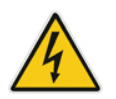

Warning: The device is an indoor unit and therefore, must be installed only indoors.

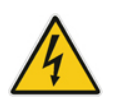

Warning: For deployment in Finland, Sweden and Norway, the device must be installed ONLY in restricted access locations that are compliant with ETS 300 253 guidelines where equipotential bonding has been implemented.

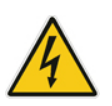

Warning: Disconnect the device from the mains and Telephone Network Voltage (TNV) before servicing.

## **Document Revision Record**

| LTRT  | Description                               |  |
|-------|-------------------------------------------|--|
| 10207 | Initial document release for Version 6.6. |  |
| 10219 | SHDSL LEDs added.                         |  |

## **Documentation Feedback**

AudioCodes continually strives to produce high quality documentation. If you have any comments (suggestions or errors) regarding this document, please fill out the Documentation Feedback form on our Web site at <a href="http://www.audiocodes.com/downloads">http://www.audiocodes.com/downloads</a>. Your valuable feedback is highly appreciated.

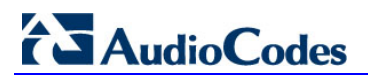

**Reader's Notes** 

# 1 Introduction

This document provides a hardware description of the Mediant 800 MSBR (hereafter referred to as *device*) and step-by-step procedures for cabling the device.

The device provides the following optional, customer-ordered interfaces:

- Optional telephony interfaces:
  - Single E1/T1 port (over double copper wire-pairs)
  - Up to 8 BRI ports (supporting up to 16 voice channels)
  - Up to 12 FXS ports
  - Up to 12 FXO ports
  - FXS Lifeline on FXS Port 1, maintaining PSTN connectivity upon power failure. For the combined FXS/FXO configuration, one Lifeline is available; for the 12-FXS configuration, up to three Lifelines are available.
- Optional LAN interfaces:
  - Up to 12 Ethernet LAN ports:
    - Up to 4 RJ-45 10/100/1000Base-T (Gigabit) ports
    - Up to 8 RJ-45 10/100Base-TX (Fast Ethernet) ports
  - Wireless LAN 802.11n (Wi-Fi) access point at 2.4 GHz and 5 GHz Tx / Rx, enabling data rates of up to 300 Mbps. The Wi-Fi interface also supports 802.11b/802.11g backward compatibility, allowing interoperability of multiple devices with different types of Wi-Fi.
- Optional WAN interface types:
  - 1 x Ethernet copper WAN port (10/100/1000Base-T).
  - ADSL / VDSL interface (RJ-45 port):
  - 1 x Symmetric High-Speed Digital Subscriber Line (SHDSL) WAN port, providing up to 4 SHDSL wire-pairs housed on a single RJ-45 connector:
  - 3G Cellular WAN access (primary or backup) using a USB modem.
  - Dual T1 WAN DSU/CSU: The device uses the Dual T1 WAN Data Service Unit/Channel Service Unit (DSU/CSU) port interface to transmit and receive data using IP over Point-to-Point Protocol (PPP) framing (up to two separate links), IP over High-Level Data Link Control (HDLC) framing (up to two separate links), or bundling both physical links into a single logical link using IP over Multilink Pointto-Point Protocol (ML-PPP) framing (RFC 1717).
- Power over Ethernet (PoE) supported on all LAN ports, complying with IEEE 802.3af-2003. Various power budgets (120 and 50 Watt) are supported for PoE on the LAN ports.
- OSN server platform for hosting third-party applications such as an IP PBX. The following OSN server platforms are available (depending on configuration):
  - OSN1: Intel® Atom<sup>™</sup> 1.6 GHz processor, with 1GB or 2GB RAM (depending on Mediant 800 model) and a single storage hard disk drive (SATA storage)
  - OSN2: Intel® Celeron® 847E (2x 1.1 GHz), 2 MB L2 Cache, Intel® HM65 Second Generation

#### Notes:

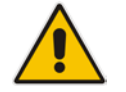

- Hardware configurations may change without notice. Currently available hardware configurations are listed in AudioCodes Price Book. For further enquiries, please contact your AudioCodes sales representative.
- For information on configuring the device, refer to the device's User's Manual.

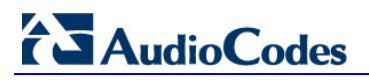

**Reader's Notes** 

# 2 Unpacking the Device

Follow the procedure below for unpacking the carton in which the device is shipped.

#### > To unpack the device:

- 1. Open the carton and remove packing materials.
- 2. Remove the chassis from the carton.
- 3. Check that there is no equipment damage.
- 4. Ensure that in addition to the chassis, the package contains the following items:
  - Four anti-slide bumpers for desktop installation
  - Two mounting brackets for 19-inch rack mounting
  - One FXS Lifeline cable adapter (only for models with FXS interfaces)
  - Three Wi-Fi antennas (depending on Mediant 800 MSBR ordered model)
  - T1 WAN splitter cable (only for models with T1 WAN interface)
  - One AC power cable

5. Check, retain and process any documents.

If there are any damaged or missing items, notify your AudioCodes sales representative.

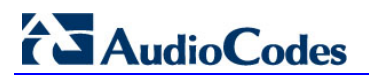

**Reader's Notes** 

# **3** Physical Description

This section provides a physical description of the device.

# 3.1 **Physical Dimensions**

The device's physical dimensions and weight are listed in the table below:

Table 3-1: Physical Dimensions

| Physical Specification | Value                                  |
|------------------------|----------------------------------------|
| Dimensions (H x W x D) | 32 x 34.5 cm (12.6 x 13.6 inches) x 1U |
| Weight                 | 2.5 kg (5.5 lb)                        |

# 3.2 Front Panel Description

The front panel provides the telephony port interfaces, various networking ports, reset pinhole button, and LEDs.

## 3.2.1 Ports and Buttons

The device's front panel is shown in the figure below and described in the subsequent table.

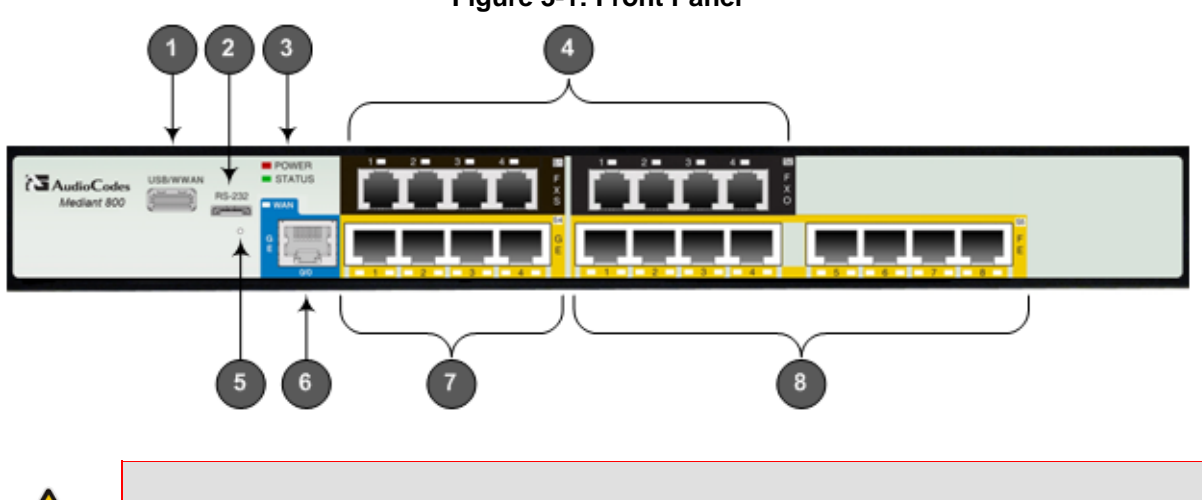

### Figure 3-1: Front Panel

**Note:** The figure above is used only as an example. The number and type of port interfaces depends on the ordered model.

| Item # | Label                                   | Description                                                                                                    |
|--------|-----------------------------------------|----------------------------------------------------------------------------------------------------|
| 1      | USB/WWAN                                | USB port for connecting an optional 3G cellular WAN modem (for primary or backup WAN), or an external USB hard drive or flash disk (disk on key) for USB storage capabilities.                                                                                                    |
| 2      | RS-232                                  | RS-232 port for serial communication.                                                                                                    |
| 3      | POWER /<br>STATUS / WAN                 | LEDs indicating the status of the power, reboot/initialization, and WAN interface. For more information, see Section 3.2.2 on page 17.                                                                                                    |
| 4      | FXS / FXO / BRI /<br>Digital            | <ul> <li>Telephony port interfaces that can include one or a combination of the following, depending on the ordered model:</li> <li>FXS port interfaces (RJ-11)</li> <li>FXO port interfaces (RJ-11)</li> <li>ISDN BRI port interfaces (RJ-45)</li> <li>E1/T1 port interfaces (RJ-48)</li> </ul>                                                                                                    |
|        |                                         | <ul> <li>The FXS/FXO interfaces support loop-start signalling (indoor only).</li> <li>For supported hardware configuration options, refer to the <i>Release Notes</i>.</li> </ul>                                                                                                    |
| 5      | -                                       | <ul> <li>Reset pinhole button for resetting the device and optionally, for restoring the device factory defaults. To restore the device to factory defaults, do the following:</li> <li>With a paper clip or any other similar pointed object, press and hold down the Reset pinhole button for at least 12 seconds, but no more than 25 seconds.</li> </ul>                                                                                                    |
| 6      | GE / SHDSL /<br>VDSL/ADSLoPO<br>TS / T1 | <ul> <li>WAN interface, depending on ordered model:</li> <li>WAN Ethernet RJ-45 port (10/100/1000Base-T)</li> <li>Symmetric High-Speed Digital Subscriber Line (SHDSL) RJ-45 port (4 wire pairs)</li> <li>Asymmetric Digital Subscriber Line (ADSL) / Very High-speed Digital Subscriber Line (VDSL) RJ-45 port</li> <li>RJ-48c Data Service Unit/Channel Service Unit (DSU/CSU) dual T1 WAN port, for connecting up to two T1 lines</li> </ul>                                                                                                    |
| 7      | GE                                      | Up to four Gigabit Ethernet (10/100/1000Base-T) LAN ports for<br>connecting IP phones, computers, or switches. These ports support<br>half- and full-duplex modes, auto-negotiation, and straight or crossover<br>cable detection.<br>These ports also support Power over Ethernet (PoE), complying with the<br>IEEE 802.3af-2003 standard. The ports automatically detect the<br>presence of IEEE 802.3 compliant devices.<br>The maximum wattage available per port is 15.4W. The maximum<br>wattage available for all ports (GE and FE) combined is 50W or 120W<br>(depending on model).<br><b>Note:</b> PoE support is a customer ordered feature. |

## Table 3-2: Front Panel Description

| Item # | Label | Description                                                                                                    |
|--------|-------|----------------------------------------------------------------------------------------------------|
| 8      | FE    | Eight Fast Ethernet (10/100Base-TX) RJ-45 LAN ports for connecting IP phones, computers, or switches. These ports support half- and full-duplex modes, auto-negotiation, and straight or crossover cable detection.                                                                    |
|        |       | These ports also support PoE, complying with the IEEE 802.3af-2003 standard. The ports automatically detect the presence of IEEE 802.3af-compliant devices. The maximum wattage available per port is 15.4W. The maximum wattage available for all ports (GE and FE) combined is 120W. |

## 3.2.2 LEDs

The front panel provides various LEDs depending on the device's hardware configuration (e.g., the available telephony interfaces). These LEDs are described in the subsequent subsections.

## 3.2.2.1 LAN Interface LED

Each LAN port provides a LED (located on its left) for indicating LAN operating status, as described in the table below.

| LED<br>Color | LED<br>State | Description                            |  |
|--------------|--------------|----------------------------------------|--|
| Green        | On           | Ethernet link established.             |  |
|              | Flashing     | Data is being received or transmitted. |  |
| -            | Off          | No Ethernet link.                      |  |

Table 3-3: LAN LED Description

## 3.2.2.2 Power-over-Ethernet LAN LED

Each LAN port provides a LED (located on its right) for indicating PoE status, as described in the table below.

Table 3-4: PoE LAN LED Description

| LED<br>Color | LED<br>State     | Description                                                                                                    |  |
|--------------|------------------|----------------------------------------------------------------------------------------------------|--|
| Yellow       | On               | LAN port is transferring power (i.e., PoE is activated) to the connected equipment (e.g. IP phone).                                        |  |
|              | Fast<br>Flashing | Overload or short circuit is detected on the port output lines - PoE is not activated.                                                     |  |
|              | Slow<br>Flashing | A valid PoE load is connected to the port, but the device has insufficient power to supply the required power load - PoE is not activated. |  |
| -            | Off              | No power load is present on the port output lines - PoE is not activated.                                                                  |  |

## 3.2.2.3 Wi-Fi LED

The Wi-Fi LED indicates the Wi-Fi link status, as described in the table below.

Table 3-5: Wi-Fi LED Description

| LED Color | LED State | Description                  |
|-----------|-----------|------------------------------|
|           | On        | Wi-Fi is activated.          |
|           | Flashing  | Traffic on the wireless LAN. |
| -         | Off       | Wi-Fi is not configured.     |

#### 3.2.2.4 WAN Ethernet LED

The WAN Ethernet port provides a LED for indicating operating status, as described in the table below.

| LED<br>Color | LED<br>State | Description                            |
|--------------|--------------|----------------------------------------|
| Green        | On           | WAN link established.                  |
|              | Flashing     | Data is being received or transmitted. |
| -            | Off          | No WAN link.                           |
| -            | Off          | No power received by the device.       |

Table 3-6: WAN Ethernet LED Description

### 3.2.2.5 WAN SHDSL LED

The WAN SHDSL port provides a LED for indicating operating status, as described in the table below.

| LED<br>Color | LED<br>State     | Description                                                                |
|--------------|------------------|----------------------------------------------------------------------------|
| Green        | On               | At least one of the links is synchronized (data received and transmitted). |
|              | Fast<br>Flashing | At least one of the links is negotiating with peers.                       |
|              | Slow<br>Flashing | SHDSL firmware is running.                                                 |
| -            | Off              | No WAN link or no power received by the device.                            |

Table 3-7: WAN SHDSL LED Description

### 3.2.2.6 FXS LED

Each FXS port provides a LED for indicating operating status, as described in the table below.

| LED<br>Color | LED<br>State | Description                                                                                     |
|--------------|--------------|-------------------------------------------------------------------------------------------------|
| Green        | On           | Phone is off-hooked.                                                                            |
|              | Flashing     | Rings the extension line.                                                                       |
| Red          | On           | Error - malfunction in line or out of service due to Serial Peripheral Interface (SPI) failure. |
| -            | Off          | Phone is on hook.                                                                               |
| -            | Off          | No power received by the device.                                                                |

|  | Table | 3-8: | FXS | LED | Descri | otion |
|--|-------|------|-----|-----|--------|-------|
|--|-------|------|-----|-----|--------|-------|

### 3.2.2.7 FXO LED

Each FXO port provides a LED for indicating operating status, as described in the table below.

| LED<br>Color | LED<br>State | Description                                                                                     |
|--------------|--------------|-------------------------------------------------------------------------------------------------|
| Green        | On           | FXO line is off-hooked toward the PBX.                                                          |
|              | Flashing     | Ring signal detected from the PBX.                                                              |
| Red          | On           | Error - malfunction in line or out of service due to Serial Peripheral Interface (SPI) failure. |
| -            | Off          | Line is on hook.                                                                                |
| -            | Off          | No power received by the device.                                                                |

#### Table 3-9: FXO LED Description

## 3.2.2.8 BRI LED Description

Each BRI port provides a LED for indicating operating status, as described in the table below:

#### Table 3-10: BRI LED Description

| Color | State | Description                                                  |
|-------|-------|--------------------------------------------------------------|
| Green | On    | Physical layer (Layer 1) is synchronized (normal operation). |
| Red   | On    | Physical layer (Layer 1) is not synchronized.                |
| -     | Off   | Trunk is not active.                                         |

## 3.2.2.9 E1/T1 LED Description

Each trunk port provides a LED for indicating operating status, as described in the table below:

| Color | State | Description                                                                                                    |
|-------|-------|----------------------------------------------------------------------------------------------------|
| Green | On    | Trunk is synchronized (normal operation).                                                                                                    |
| Red   | On    | <ul> <li>Loss due to any of the following signals:</li> <li>LOS - Loss of Signal</li> <li>LOF - Loss of Frame</li> <li>AIS - Alarm Indication Signal (the Blue Alarm)</li> <li>RAI - Remote Alarm Indication (the Yellow Alarm)</li> </ul> |
| -     | Off   | Failure / disruption in the AC power supply or the power is currently not being supplied to the device through the AC power supply entry.                                                                                                  |

#### Table 3-11: E1/T1 LED Description

#### 3.2.2.10 Operational Status LED

The **STATUS** LED indicates the operating status, as described in the table below.

#### Table 3-12: STATUS LED Description

| LED<br>Color | LED<br>State | Description                |
|--------------|--------------|----------------------------|
| Green        | On           | The device is operational. |
|              | Flashing     | The device is rebooting.   |
| Red          | On           | Boot failure.              |

#### 3.2.2.11 Power LED

The **POWER** LED indicates the operating status, as described in the table below.

#### Table 3-13: POWER LED Description

| LED<br>Color | LED<br>State | Description                      |
|--------------|--------------|----------------------------------|
| Green        | On           | Power is received by the device. |
| -            | Off          | No power received by the device. |

# 3.3 Rear Panel Description

The device's rear panel is shown in the figure below and described in the subsequent table.

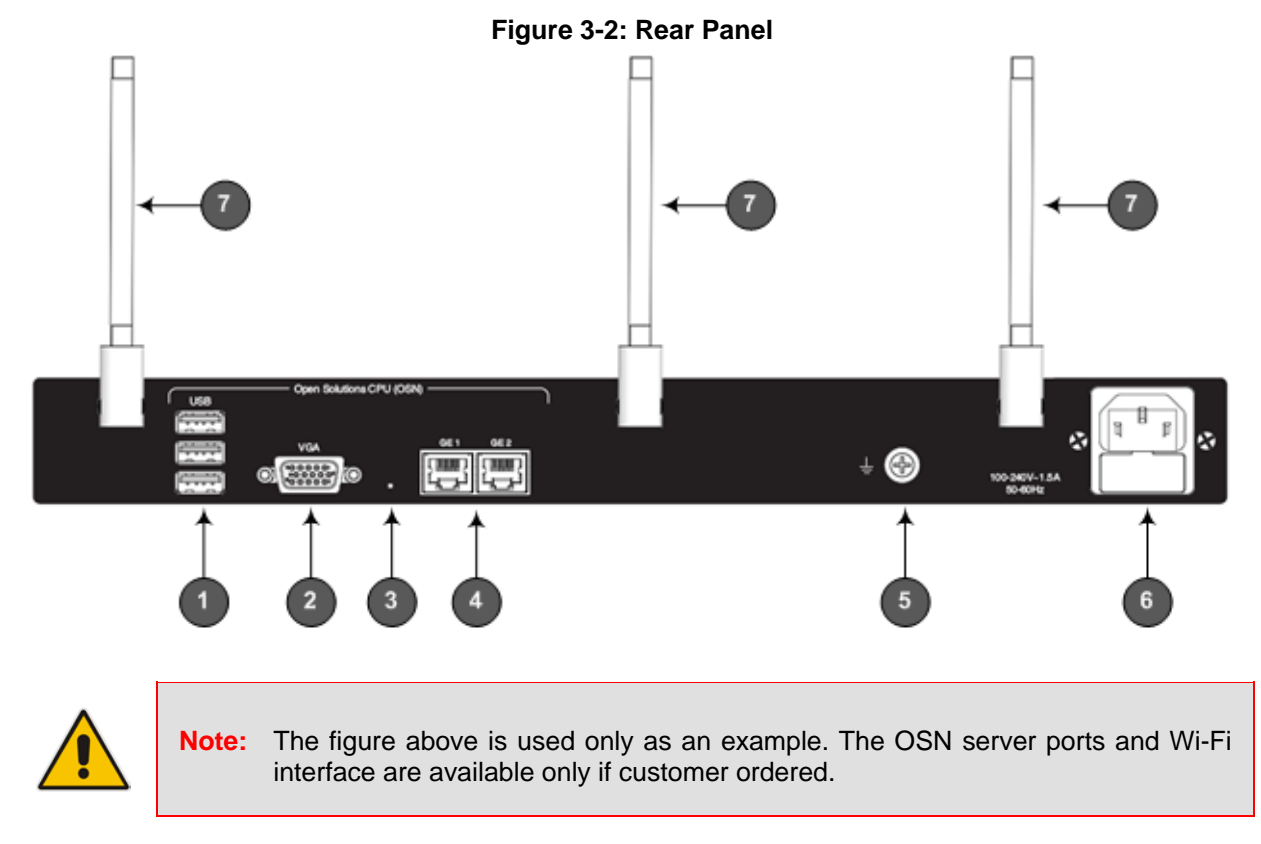

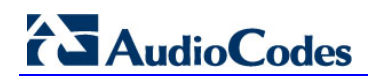

| Item # | Label                    | Description                                                                                                    |
|--------|--------------------------|----------------------------------------------------------------------------------------------------|
| 1      | OSN USB                  | Three USB ports (Standard-A type) for connecting computer peripherals (e.g., mouse and keyboard). These are used when implementing the OSN.<br><b>Note:</b> These ports are available only if the device is equipped with the OSN server (customer ordered).                          |
| 2      | OSN VGA                  | 15-Pin DB-type female VGA port for connecting to a monitor (screen). This port is used when implementing the OSN.<br><b>Note:</b> This port is available only if the device is equipped with the OSN server (customer ordered).                                                       |
| 3      | -                        | Reset button for resetting the OSN server.                                                                                                    |
| 4      | GE 1<br>GE 2             | Two 10/100/1000Base-T Ethernet ports (RJ-45) for connecting directly to the OSN server. For example, one port can be connected to the LAN (to IP Phones) and the second port to the WAN interface (to an IP PBX).                                                                     |
| 5      | Ţ                        | Protective earthing screw.                                                                                                    |
| 6      | 100-240V~1.5A<br>50-60Hz | 3-Prong AC power supply entry.                                                                                                    |
| 7      | -                        | Wi-Fi antennas. Wireless LAN 802.11n (Wi-Fi) access point at 2.4 GHz and 5 GHz Tx / Rx, enabling data rates of up to 300 Mbps. The Wi-Fi interface also supports 802.11b/802.11g backward compatibility, allowing interoperability of multiple devices with different types of Wi-Fi. |

| Table 3-14: | Rear Pane | I Description |
|-------------|-----------|---------------|
|-------------|-----------|---------------|

# 4 Attaching the Wi-Fi Antennas

For models ordered with wireless LAN interface, the device is shipped with three unattached Wi-Fi antennas. You can attach any number of these antennas, according to your network requirements. Once attached, you can position each antenna in the vertical and/or horizontal plane for optimal transmission and reception.

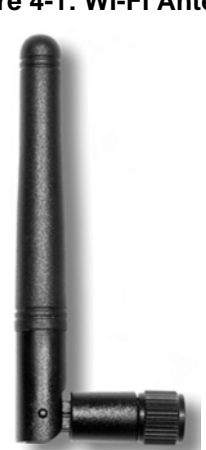

#### Figure 4-1: Wi-Fi Antenna

#### Notes:

- Wi-Fi interface is a customer ordered item.
- Attach antennas before mounting the device. It may be difficult to attach the antennas once the device is mounted.

#### > To attach the Wi-Fi antennas to the device:

1. Manually screw the antennas on to the SMA coaxial RF connector located on the rear panel, as shown in the figure below:

#### Figure 4-2: Attaching Antennas on Rear Panel

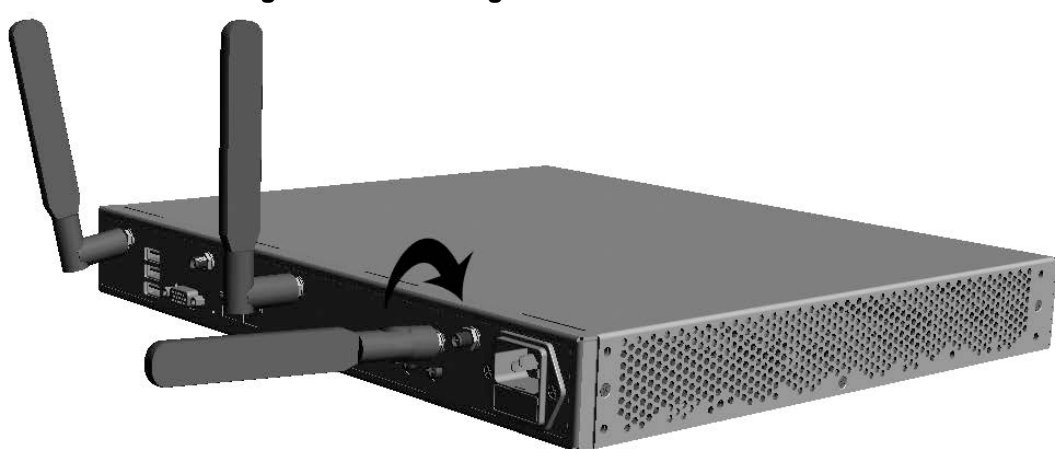

# 

- 2. Orient the antennas as desired for optimal wireless performance. The antenna can be orientated in the vertical and horizontal planes. For best performance, it is recommended that the antennas be perpendicular (90 degrees) to the floor. In other words:
  - If the device is being mounted on a desk, orient the antennas straight up.
  - If the router is being mounted on a wall, orient the antennas perpendicular to the floor (i.e., pointing to the ceiling or pointing to the floor, depending on whether the device is wall-mounted facing down or up, respectively).

# 5 Mounting the Device

The device can be mounted in one of the following ways:

- Placed on a desktop see Section 5.1 on page 25
- Installed in a standard 19-inch rack see Section 5.2 on page 26

Warning: Do not place any equipment directly on top of the device or adjacent to its sides (at least 13-cm separation). In addition, if you are mounting the device in a 19-inch rack, ensure that at least a 3U separation is maintained between the device and other mounted devices or equipment.

## 5.1 Desktop Mounting

The device can be placed on a desktop when its four anti-slide bumpers (supplied) are attached to the underside of the device.

#### > To attach the anti-slide rubber bumpers to the device:

- 1. Flip the device over so that its underside faces up.
- 2. Locate the four anti-slide grooves on the underside one in each corner.
- 3. Peel off the adhesive, anti-slide rubber feet and stick one in each anti-slide groove.

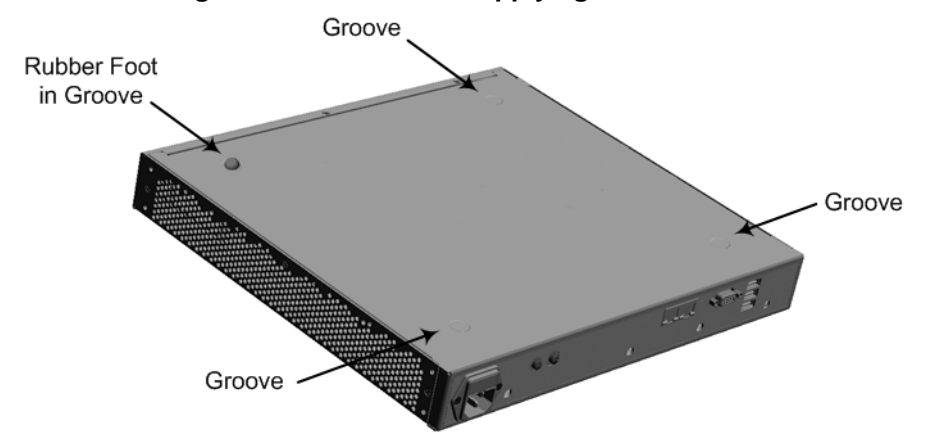

#### Figure 5-1: Location for Applying Rubber Foot

4. Flip the device over again so that it rests on the rubber feet and place it in the required position on a desktop.

# 5.2 19-Inch Rack Mounting

The device can be installed in a standard 19-inch rack by implementing one of the following mounting methods:

- Placing it on a pre-installed shelf in a 19-inch rack see Section 5.2.1 on page 26
- Attaching it directly to the rack's frame using the device's mounting brackets (supplied) that need to be attached to the chassis see Section 5.2.2 on page 27

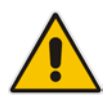

## **Rack Mount Safety Instructions**

When installing the chassis in a rack, implement the following safety instructions:

- Elevated Operating Ambient Temperature: If installed in a closed or multiunit rack assembly, the operating ambient temperature of the rack environment may be greater than room ambient temperature. Therefore, consideration should be given to installing the equipment in an environment with maximum ambient temperature (Tma) of 40°C (104°F).
- **Reduced Air Flow:** Installation of the equipment in a rack should be such that the amount of air flow required for safe operation on the equipment is not compromised.
- **Mechanical Loading:** Mounting of the equipment in the rack should be such that a hazardous condition is not achieved due to uneven mechanical loading.
- **Circuit Overloading:** Consideration should be given to the connection of the equipment to the supply circuit and the effect that overloading of the circuits might have on over-current protection and supply wiring. Appropriate consideration of equipment nameplate ratings should be used when addressing this concern.
- **Reliable Earthing:** Reliable earthing of rack-mounted equipment should be maintained. Particular attention should be given to supply connections other than direct connections to the branch circuit (e.g., use of power strips). For earthing the device, see Section 6.1 on page 29.

## 5.2.1 Using a Pre-installed Rack Shelf

The procedure below describes how to place the device on a pre-installed shelf in a 19-inch rack.

#### > To mount the device on a pre-installed shelf in the rack:

- 1. Before installing it in the rack, ensure that you have a pre-installed rack shelf on which the device can be placed.
- 2. Place the device on the pre-installed shelf in the rack.

## 5.2.2 Using Mounting Brackets

The procedure below describes how to mount the device in a 19-inch rack. Rack mounting involves placing the device on a pre-installed rack shelf and then attaching the device's mounting brackets (to the device and rack frame). The purpose of the mounting brackets is to secure the device to the rack.

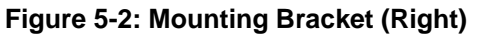

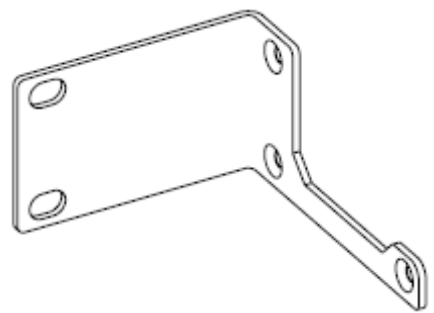

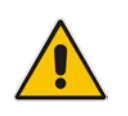

**Note:** 19-inch rack mounting using mounting brackets is a customer ordered item.

#### > To mount the device in a 19-inch rack using mounting brackets:

1. Attach the two mounting brackets (supplied) to each side of the device's chassis, using the supplied screws, as shown in the figure below:

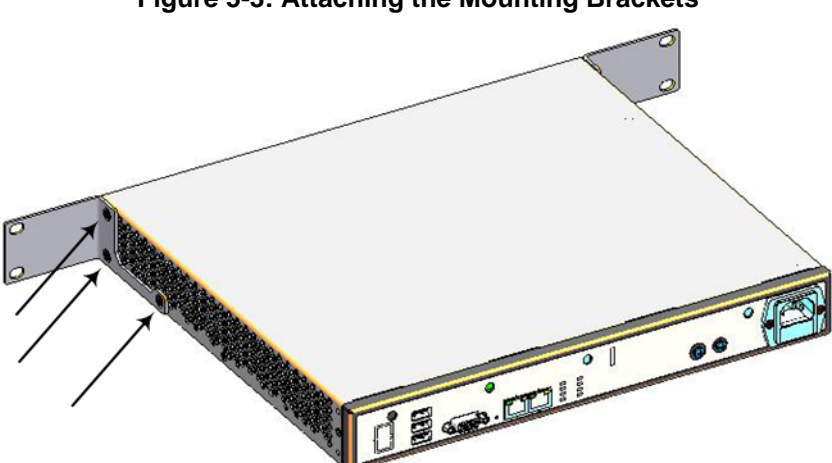

#### Figure 5-3: Attaching the Mounting Brackets

- 2. Place the device on a pre-installed shelf in the rack.
- **3.** Attach the ends of the mounting brackets (that you installed in Step 1) to the vertical track of the rack's frame, using standard 19-inch rack bolts (not supplied).

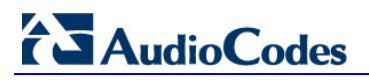

**Reader's Notes** 

# 6 Cabling the Device

This section describes the cabling of the device, which includes the following:

- Grounding (earthing) the device see Section 6.1 on page 29
- Connecting to the WAN see Section 6.2 on page 29
- Connecting to the LAN see Section 6.3 on page 31
- Connecting PoE-enabled equipment see Section 6.4 on page 37
- Connecting the FXS interfaces see Section 6.5 on page 37
- Connecting to Analog Devices see Section 6.5.1 on page 39
- Connecting the Analog Lifeline see Section 6.5.2 on page 40
- Connecting to BRI lines see Section 6.6.1 on page 41
- Connecting the PSTN Fallback for BRI Lines see Section 6.6.2 on page 42
- Connecting E1/T1 trunks see Section 6.7 on page 43
- Connecting to a computer for serial communication see Section 6.8 on page 44
- Connecting a USB storage device see Section 6.9 on page 41
- Connecting the OSN server see Section 6.10 on page 46
- Connecting to the power supply see Section 6.11 on page 48

## 6.1 Grounding the Device

The device must be connected to earth (grounded) using an equipment-earthing conductor.

## **Protective Earthing**

The equipment is classified as Class I EN60950 and UL60950 and must be earthed at all times.

For Finland: "Laite on liltettava suojamaadoituskoskettimilla varustettuun pistorasiaan."

For Norway: "Apparatet rna tilkoples jordet stikkontakt."

For Sweden: "Apparaten skall anslutas till jordat uttag."

#### To earth the device:

- 1. Connect an electrically earthed strap of 16 AWG wire (minimum) to the chassis' earthing screw (located on the rear panel), using the supplied washer.
- 2. Connect the other end of the strap to a protective earthing. This should be in accordance with the regulations enforced in the country of installation.

#### Figure 6-1: Earthing the Device

| USB         Open Solutions CPU (OSN)           Image: 0         06 1           OF         06 1           Image: 0         06 1 |                                  |
|----------------------------------------------------------------------------------------------------|----------------------------------|
|                                                                                                    | Grounding Lug Grounding Lug Wire |

## 6.2 Connecting to WAN

This section provides a description on how to cable the WAN port. The cabling procedure depends on the ordered WAN interface:

- Gigabit Ethernet (GbE) see Section 6.2.1 on page 30
- SHDSL see Section 6.2.2 on page 31
- ADSL/VDSL see Section 6.2.3 on page 32
- RJ-48c Channel Service Unit/Data Service Unit (DSU/CSU) dual T1 WAN port for connecting up to two T1 lines – see Section 6.2.4 on page 34
- 3G Cellular WAN modem see Section 6.2.5 on page 35

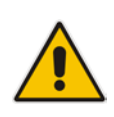

**Note:** The device supports multiple WAN redundancy where multiple WAN interfaces can serve as backups for the primary (or a backup) WAN interface. For example, if the main WAN interface – GbE -- fails, the device switches over to the SHDSL WAN interface. If this WAN interface also fails, the device switches over to the 3G WAN interface, and so on. For configuring WAN redundancy, refer to the *MSBR Series CLI Reference Guide*.

## 6.2.1 Gigabit Ethernet Copper Cabling

The procedure below describes how to connect the Gigabit Ethernet RJ-45 port to the WAN.

#### > To connect the device to the WAN network using GbE port:

1. Connect one end of a straight-through RJ-45 Ethernet cable to the RJ-45 port labeled **WAN** (located on the front panel).

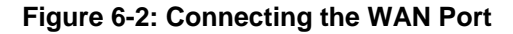

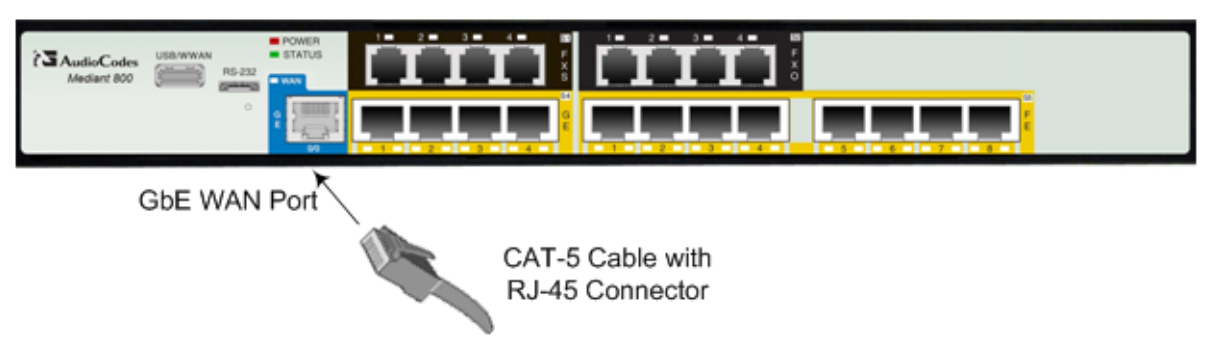

2. Connect the other end of the cable to the Ethernet WAN network (e.g., ADSL or Cable modem).

The RJ-45 connector pinouts are described in the table below:

#### Table 6-1: RJ-45 Connector Pinouts for Gigabit Ethernet WAN

| Pin | Signal Name          |  |
|-----|----------------------|--|
| 1   | Ethornot signal pair |  |
| 2   | Ethemet signal pair  |  |
| 3   | Ethornot signal pair |  |
| 6   | Ethemet signal pair  |  |
| 4   | Ethernet signal pair |  |

| Pin    | Signal Name          |  |
|--------|----------------------|--|
| 5      |                      |  |
| 7      | Ethornot signal pair |  |
| 8      | Ethernet signal pair |  |
| Shield | Chassis ground       |  |

## 6.2.2 SHDSL WAN Cabling

The SHDSL port has four wire-pairs, supporting up to four SHDSL WAN ports on a single physical connector (RJ-45). SHDSL port specifications:

- Conforms to ITU G.991.2 Annexes A, B, E, F and G SHDSL
- Up to 5,696 Kbps over a single wire pair
- Up to 22,784 Kbps over four wire pairs bonding, according to SHDSL.bis (ITU G.991.2 Annexes F, G)
- EFM and ATM support
- Wetting current support on the CPE side, according to G991.2
- Supports both Central Office (CO) and CPE (wetting current on CO excluded)
- TC-PAM 16/32 line code

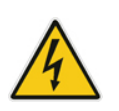

Warning: Do NOT use an RJ-11 connector for SHDSL cabling; use only an RJ-45 connector as instructed in the below procedure.

#### > To connect the device's SHDSL WAN port to an SHDSL access point:

1. Connect an RJ-45 SHDSL cable to the device's SHDSL WAN port (labeled SHDSL).

#### Figure 6-3: Connecting the SHDSL WAN Port

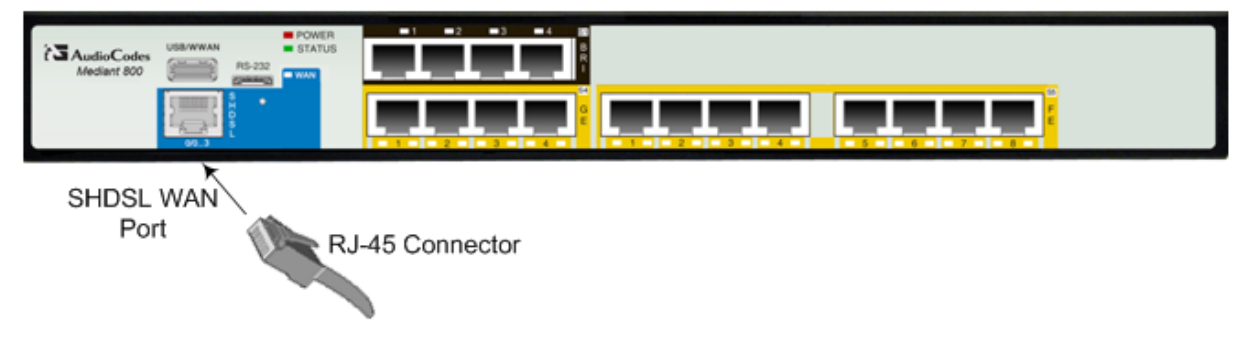

2. Connect the other end of the cable to the access point.

The RJ-45 connector pinouts are described in the table below:

Table 6-2: RJ-45 Connector Pinouts for SHDSL

| Pin | Function |
|-----|----------|
| 4   | CH0-TIP  |
| 5   | CH0-RING |
| 1   | CH1-TIP  |
| 2   | CH1-RING |
| 3   | CH2-TIP  |
| 6   | CH2-RING |
| 7   | CH3-TIP  |
| 8   | CH3-RING |

## 6.2.3 ADSL and VDSL WAN Cabling

The ADSL/VDSL WAN port provides a single ADSL/VDSL interface through its RJ-45 port. The specifications of the ADSL/VDSL interface include the following:

- ADSL (ATM):
  - RFC 2684 in Routed (IPoA) and Bridged (ETHoA) modes, supporting LLC-SNAP and VC-Multiplexed encapsulations over AAL5
  - ATM UNI 4.1 compliant
  - UBR, CBR, VBR classes of service
  - RFC 2364 PPPoA
  - RFC 2516 PPPoE over ATM
  - Up to 8 PVCs
- VDSL (EFM):
  - ITU G.991.2 Annex E for Ethernet, also known as EFM or 2Base-TL, as defined in IEEE 802.3ah
  - 802.1q VLANs over EFM
  - PPPoE

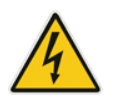

Warning: Do NOT use an RJ-11 connector for ADSL/VDSL cabling; use only an RJ-45 connector as instructed in the below procedure.

#### > To connect the device's ADSL/VDSL WAN port to an xDSL access point:

1. Connect an RJ-45 CAT-5 cable connector to the device's ADSL/VDSL WAN port (labeled ADSL/VDSLoPOTS).

#### Figure 6-4: Connecting the ADSL/VDSL WAN Port

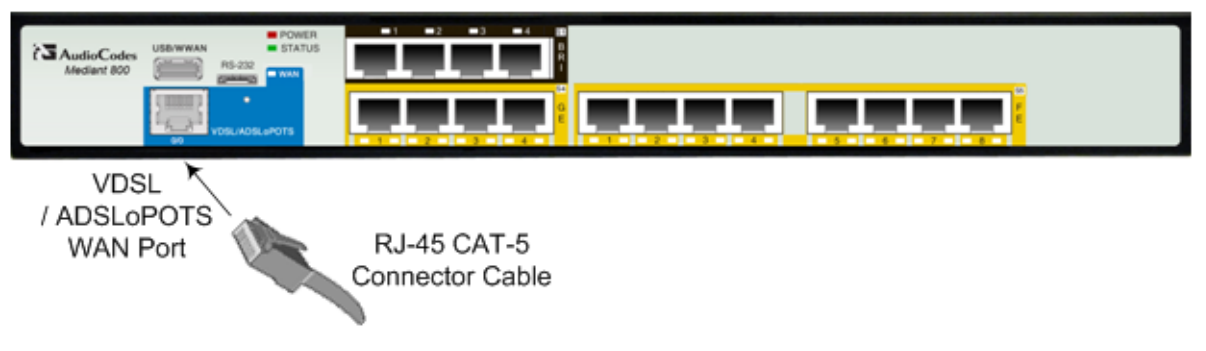

2. Connect the other end of the cable to the access point.

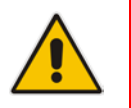

**Note:** The ADSL filter/splitter should be provided by your service provider.

The cable connector pinouts are described in the table below:

| Pin | Function      |
|-----|---------------|
| 4   | CH0-TIP       |
| 5   | CH0-RING      |
| 1   | Not connected |
| 2   | Not connected |
| 3   | Not connected |
| 6   | Not connected |
| 7   | Not connected |
| 8   | Not connected |

## 6.2.4 T1 WAN DSU/CSU Cabling

The procedure below describes how to connect to the WAN through a dual T1 line interface (according to ANSI T1.403-1999). The dual T1 WAN DSU/CSU port interface transmits and receives data using IP over Point-to-Point Protocol (PPP), IP over High-Level Data Link Control (HDLC), or IP over Multilink Point-to-Point Protocol (MLP) framing.

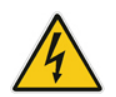

Warning: To protect against electrical shock and fire, use a 26 AWG min wire to connect the T1 WAN port.

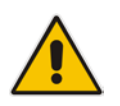

Note: The maximum T1 WAN transmit (Tx) bandwidth is 1.544 Mbps.

#### > To connect the dual T1 WAN DSU/CSU port to one or two T1 lines:

1. Connect the supplied splitter cable (RCBA50002 - cable adapter E1/T1 RJ-45 male to two RJ-45 female shielded) to the device's T1 WAN port (labeled **T1**).

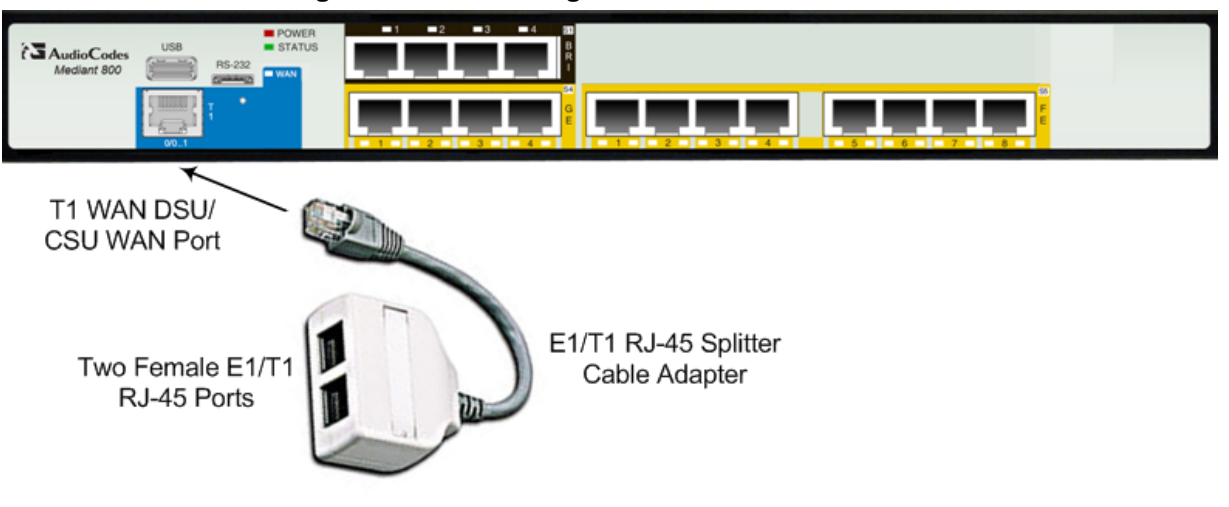

Figure 6-5: Connecting the T1 WAN DSU/CSU Port

Connect the other two ends of the splitter cable to one or two T1 lines, as desired.
 The RJ-48c T1 WAN port connector pinouts are shown in the figure below:

#### Figure 6-6: RJ-48c T1 WAN Connector Pinouts

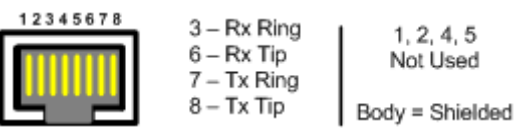

## 6.2.5 3G/3.5G Cellular WAN USB Modem Cabling

The device supports a 3G cellular WAN interface using a USB-based 3G cellular modem. The 3G cellular WAN interface can be used as the primary WAN interface or as an optional WAN backup when the primary WAN (e.g., WAN Ethernet) fails. The WAN connection type is a point-to-point protocol (PPP) over cellular.

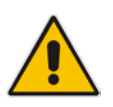

**Note:** To verify whether your third-party, 3G cellular modem is supported by the device, please provide the modem's model details to your AudioCodes sales representative.

#### > To connect a 3G cellular WAN modem to the device:

Plug a 3G cellular USB modem into the USB port located on the front panel and labeled USB/WWAN.

Figure 6-7: Plugging the 3G Cellular Modem into the USB Port

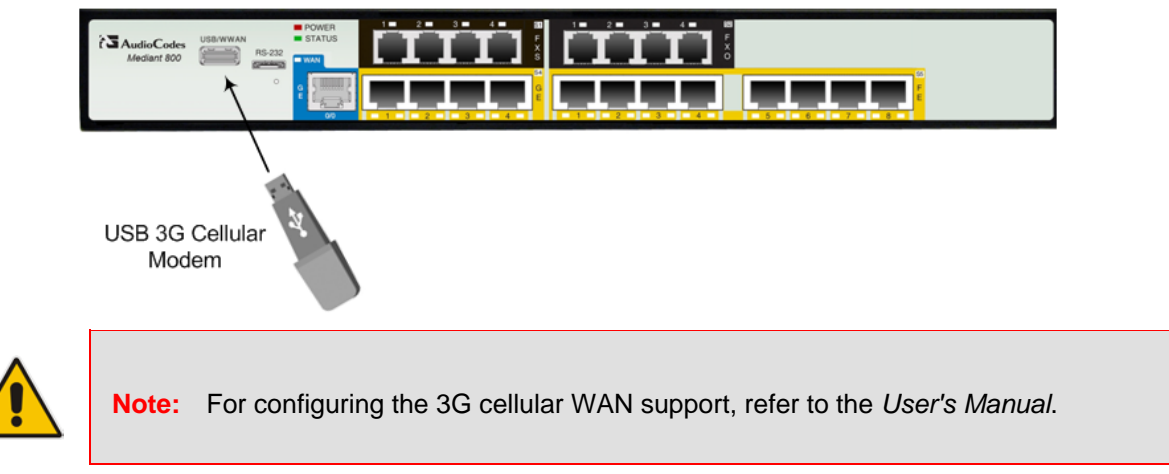

# 6.3 Connecting to LAN

The device provides up to four Gigabit Ethernet (10/100/1000Base-T) LAN RJ-45, ports and eight RJ-45 10/100Base-TX (Fast Ethernet) LAN ports for connection to the LAN (e.g., computers, switches, and IP phones). These ports support half- and full-duplex modes, auto-negotiation, and straight or crossover cable detection. The LAN ports can also support PoE. For connecting PoE-enabled equipment to the LAN ports, see Section 6.4 on page 37.

The RJ-45 connector pinouts are described in the table below:

| Pin    | Signal Name                                          |  |
|--------|------------------------------------------------------|--|
| 1      | Ethernet signal pair (10/100/1000Pass T) and BSE NEC |  |
| 2      | Ethemet signal pair (10/100/1000Base-1) and FOE NEG  |  |
| 3      | Ethernet signal pair (10/100/1000Pass T) and DoE DOS |  |
| 6      | Ethemet signal pair (10/100/1000Base-1) and POE POS  |  |
| 4      | Ethernet signal pair (1000Base-T)                    |  |
| 5      |                                                      |  |
| 7      | Ethernet signal pair (1000Base T)                    |  |
| 8      |                                                      |  |
| Shield | Chassis ground                                       |  |

#### > To connect the device to the LAN:

1. Connect one end of a straight-through RJ-45 Cat 5e or Cat 6 cable to the RJ-45 port labeled **GE** (for Gigabit Ethernet ports) and/or **FE** (for Fast Ethernet ports).

#### Figure 6-8: Connecting the LAN Ports

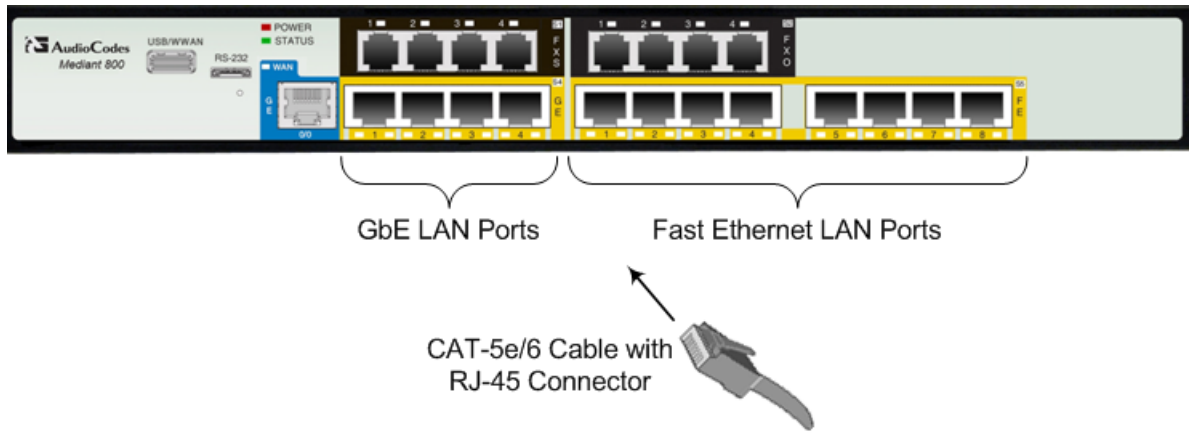

2. Connect the other end of the cable to the Gigabit Ethernet network (for the **GE** ports) and/or Fast Ethernet network (for the **FE** ports).

## 6.4 Connecting PoE-Enabled Clients to LAN Ports

The LAN ports support PoE according to the IEEE 802.3af-2003 standard. The ports can transfer electrical power, along with the usual data, over the Ethernet cable to connected equipment (e.g., IP phone) capable of receiving PoE.

The LAN ports automatically detect the presence of IEEE 802.3 compliant equipment. Upon plugging in a PoE client to one of the ports, the device also automatically detects the class to which the client belongs and consequently, the maximum power allowed.

The device can supply up to 15.4W per port and a total budget of 50W or 120W (depending on Mediant 800 model) for all ports:

- Class 0: configurable, up to 15.4W refer to the User's Manual for more information
- Class 1: up to 4W
- Class 2: up to 7W
- Class 3: up to 15.4W

If the plugged-in client is detected as Class 0, the device saves the user-defined wattage from the total wattage budget (default is 15.4W). If the plugged-in client is detected as Class 1, Class 2, or Class 3, the device saves 4W, 7W, or 15.4W respectively from the total wattage budget.

If the power budget has been exhausted and a new client is plugged in, no power is available to this client. Note that the power is always taken off the total budget according to the class detected, regardless of what is actually consumed per port.

PoE is supplied on Pins 4,5: (+), and pins 7,8: (-).

#### Notes:

- PoE support is a customer ordered feature.
- You can enable or disable PoE per port. For more information, refer to the *User's Manual.*
- Upon device startup, PoE is enabled on all ports.
- You can configure the maximum port power consumption (up to 15.4W) used when the plugged-in client is detected as Class 0. For more information, refer to the *User's Manual*.

#### > To connect PoE-enabled equipment to the PoE-enabled LAN ports:

- 1. Connect one end of a straight-through RJ-45 Cat 5e or Cat 6 cable to a LAN port enabled with PoE.
- 2. Connect the other end of the cable to PoE-enabled equipment (e.g., an IP Phone).

# 6.5 FXS Interfaces

The procedure below describes how to cable the device's FXS interfaces.

| 4 |  |
|---|--|

#### Warnings:

- Ensure that the FXS ports are connected to the appropriate, external devices; otherwise, damage to the device may occur.
- FXS ports are considered TNV-2.

| L | • |  |
|---|---|--|

## Notes:

- FXS cabling is applicable only if the device is ordered with FXS interfaces.
- FXS is the interface replacing the Exchange (i.e., the CO or the PBX) and connects to analog telephones, dial-up modems, and fax machines. The FXS is designed to supply line voltage and ringing current to these telephone devices. An FXS VoIP device interfaces between the analog telephone devices and the Internet.
- For configuring various settings for the FXS ports, refer to the User's Manual.

The RJ-11 connector pinouts used for this connection are shown in the figure below:

#### Figure 6-9: RJ-11 Connector Pinouts for FXS Interface

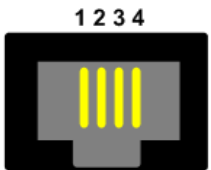

- 1 Not connected
- 2 Tip
- 3 Ring
- 4 Not connected

#### > To connect the FXS interfaces:

1. Connect one end of an RJ-11 cable to the FXS port (labeled **FXS**).

#### Figure 6-10: Connecting FXS Interfaces

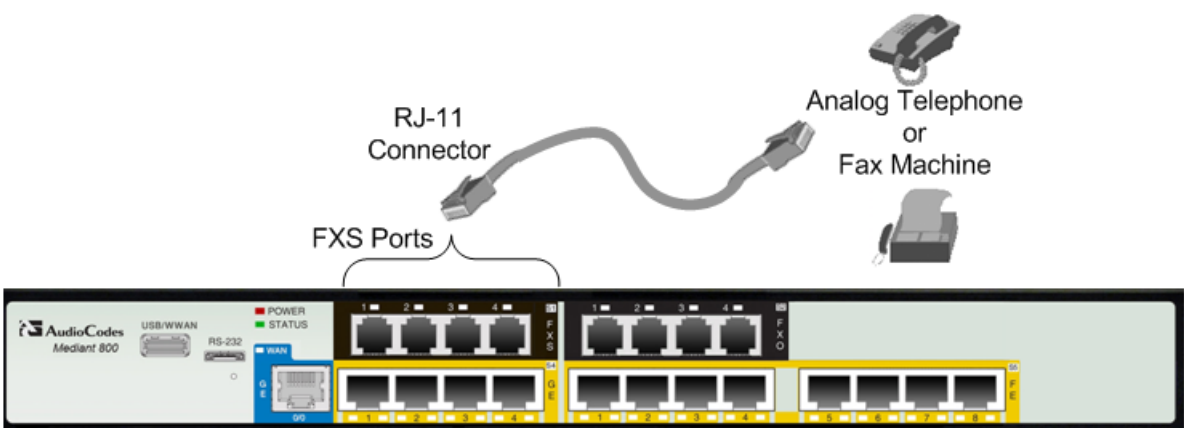

2. Connect the other end of the cable to the required telephone interface (e.g., fax machine, dial-up modem, and analog POTS telephone).

## 6.5.1 Connecting to Analog Devices

The procedure below describes how to cable the device's FXO interfaces.

#### Warnings:

- To protect against electrical shock and fire, use a minimum 26-AWG wire to connect FXO ports to the PSTN.
- Ensure that the FXO ports are connected to the appropriate, external devices; otherwise, damage to the device may occur.
- FXO ports are considered TNV-3.

#### Notes:

- FXO cabling is applicable only if the device is ordered with FXO interfaces.
- FXO is the interface replacing the analog telephone and connects to a Public Switched Telephone Network (PSTN) line from the Central Office (CO) or to a Private Branch Exchange (PBX). The FXO is designed to receive line voltage and ringing current, supplied from the CO or the PBX (similar to an analog telephone). An FXO VoIP device interfaces between the CO/PBX line and the Internet.
- For configuring various settings for the FXO ports, refer to the *User's Manual*.

The RJ-11 connector pinouts used for this connection are shown in the figure below:

#### Figure 6-11: RJ-11 Connector Pinouts for FXO Interface

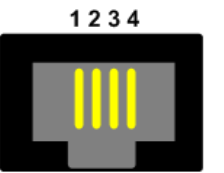

- 1 Not connected
- 2 Tip
- 3 Ring
- 4 Not connected

#### **To connect the FXO interfaces:**

1. Connect one end of an RJ-11 cable to the FXO port (labeled **FXO**).

#### Figure 6-12: Connecting FXO Interfaces

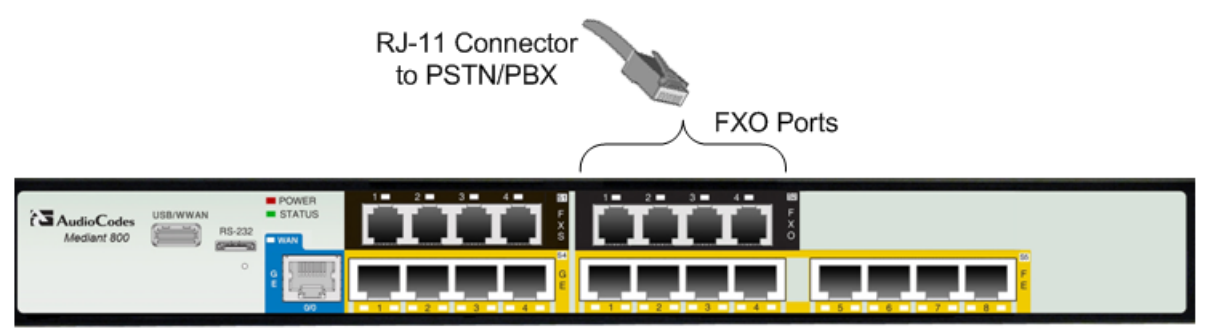

2. Connect the other end of the cable to the required telephone interface: (e.g., telephone exchange analog lines or PBX extensions).

## 6.5.2 Connecting the Analog Lifeline

The device's analog Lifeline phone feature redirects IP calls to the PSTN upon a power outage or loss of IP network connectivity, thereby guaranteeing call continuity. The Lifeline is provided by FXS Port # 1. This port connects to the analog POTS phone and the PSTN / PBX using a splitter cable. The Lifeline splitter connects pins 1 and 4 to another source of an FXS port, and pins 2 and 3 to the POTS phone. The RJ-11 connector pinouts are shown in the figure below.

#### Figure 6-13: RJ-11 Connector Pinouts for FXS Lifeline

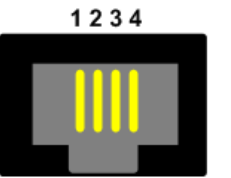

- 1 Not connected
- 2 Tip
- 3 Ring
- 4 Not connected

#### To cable the FXS Lifeline:

- 1. Connect the Lifeline Splitter (supplied) to FXS Port 1.
- 2. On the Lifeline splitter cable, do the following:
  - a. Connect the analog telephone to Port A.
  - **b.** Connect an analog PSTN line to Port **B**.

#### Figure 6-14: Cabling FXS Lifeline

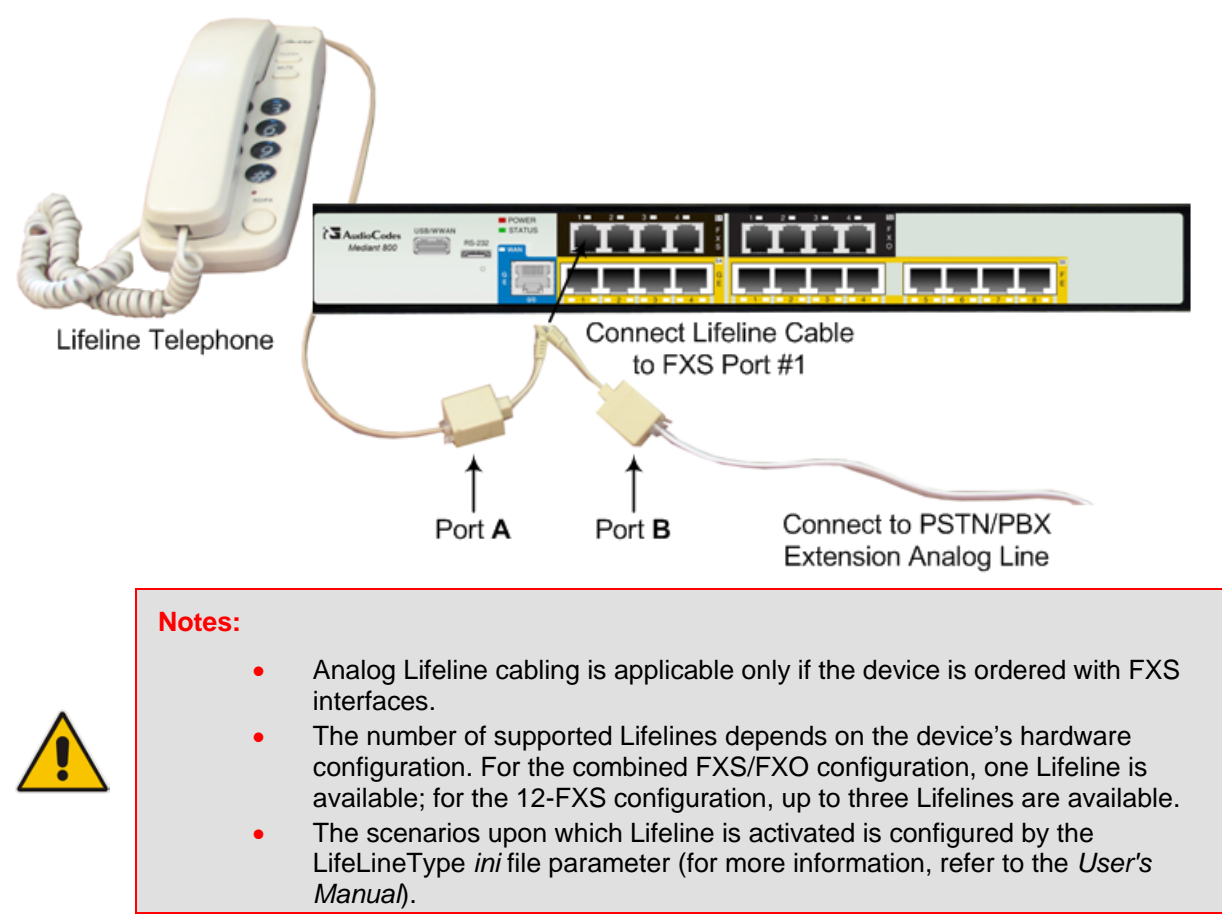

# 6.6 **ISDN BRI Interfaces**

## 6.6.1 Connecting to BRI Lines

The device provides up to four BRI S/T ports. These ports connect to ISDN terminal equipment such as ISDN telephones. Each BRI port can be configured either as termination equipment/user side (TE) or network termination/network side (NT). Up to eight terminal equipment (TE) devices can be connected per BRI S/T port, using an ISDN S-bus that provides eight ISDN ports. When configured as NT, the BRI port drives a nominal voltage of 38 V with limited current supply of up to 100 mA.

The connector pinouts for the BRI port when configured as TE or NT are shown below:

Figure 6-15: RJ-45 Connector Pinouts for BRI Ports

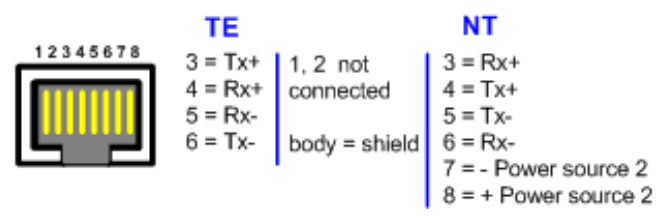

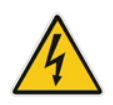

Warning: To protect against electrical shock and fire, use a 26 AWG min wire to connect the BRI ports to the PSTN.

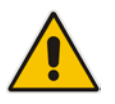

**Note:** BRI cabling is applicable only if the device is ordered with BRI interfaces.

#### To connect the BRI ports:

- 1. Connect the BRI cable to the device's BRI RJ-45 port.
- 2. Connect the other end of the cable to your ISDN telephone or PBX/PSTN switch.

#### Figure 6-16: Cabling BRI Ports

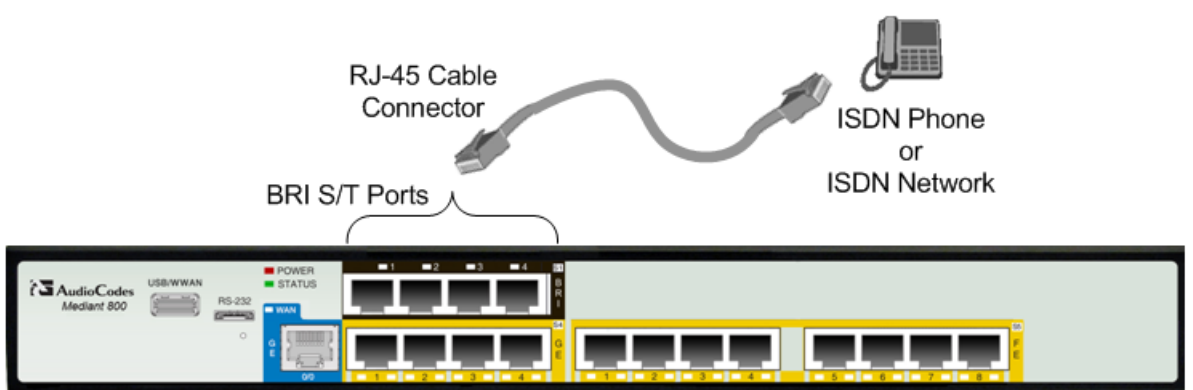

## 6.6.2 Connecting the PSTN Fallback for BRI Lines

The device supports a PSTN Fallback feature for BRI lines, whereby if a power outage or IP connectivity problem (e.g., no ping) occurs, IP calls are re-routed to the PSTN. This guarantees call continuity.

PSTN Fallback is supported if the device houses one or more BRI modules, where each BRI module provides two or four spans.

In the event of a PSTN fallback, the BRI module's metallic relay switch automatically connects line Port 1 (I) to Port 2 (II) of the BRI module.

For example, if a PBX trunk is connected to Port 1 and the PSTN network is connected to Port 2, when PSTN Fallback is activated, calls from the PBX are routed directly to the PSTN through Port 2.

#### To connect the BRI line interfaces for 1+1 PSTN Fallback:

- 1. Connect line 1 to a PBX.
- 2. On the same BRI module, connect line 2 to the PSTN.

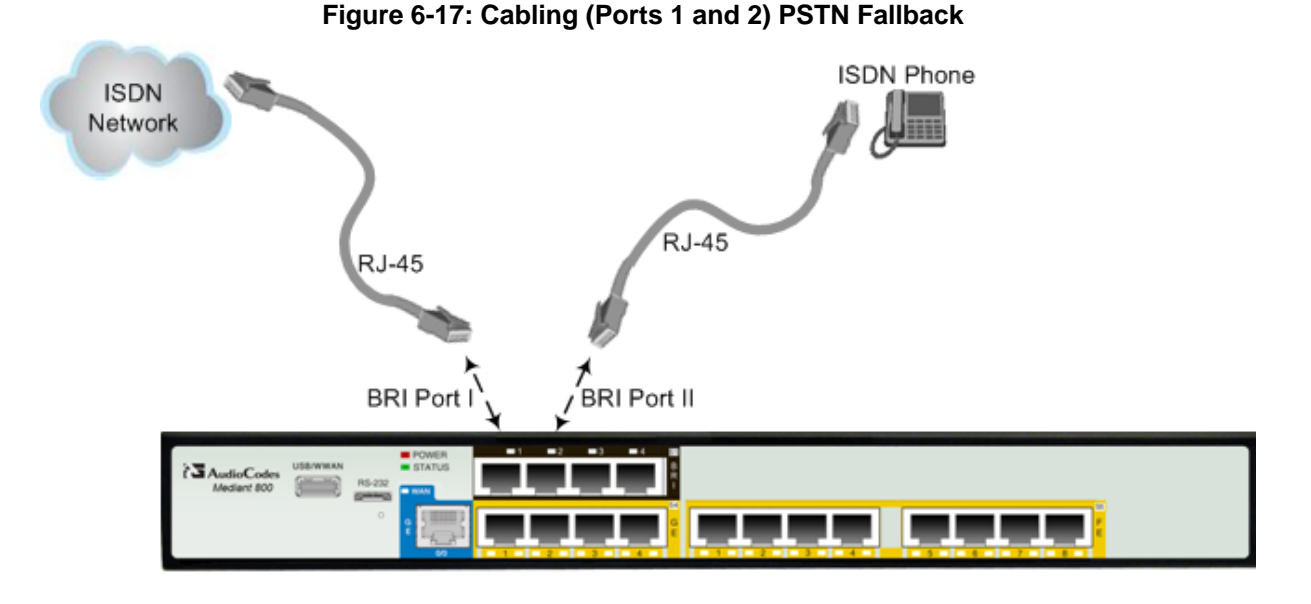

#### Notes:

- PSTN Fallback is supported only on the BRI module.
- PSTN Fallback is supported only between ports on the same BRI module.
- The scenarios that trigger PSTN Fallback (i.e., power outage and/or IP network loss) are configured by the **TrunkLifeLineType** parameter. For more information, see the *User's Manual*.
- This PSTN Fallback feature has no relation to the PSTN Fallback Software Upgrade Key.

# 6.7 Connecting ISDN PRI (E1/T1) Trunks

The procedure below describes the cabling of the device's E1/T1 trunk.

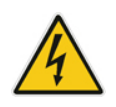

Warning: To protect against electrical shock and fire, use a 26 AWG min wire to connect T1 or E1 ports to the PSTN.

RJ-48c trunk connectors used in the cabling are wired according to the figure below:

#### Figure 6-18: RJ-48c Connector Pinouts for E1/T1

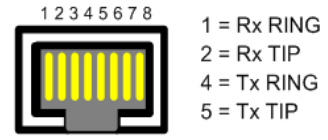

 1 = Rx RING
 3, 6, 7, 8

 2 = Rx TIP
 Not Connected

 4 = Tx RING
 5 = Tx TIP

 Body = Shield
 Shield

#### **To connect the E1/T1 trunk interface:**

- 1. Connect the E1/T1 trunk cable to the device's E1/T1 port.
- 2. Connect the other end of the trunk cable to your PBX/PSTN switch.

#### Figure 6-19: Cabling E1/T1 Ports

RJ-48 Trunk Cable Connector

# 6.8 **Connecting the Serial Interface to a PC**

The device provides an RS-232 serial interface port on its front panel. The serial cable adapter used for connecting the RS-232 interface is shown below:

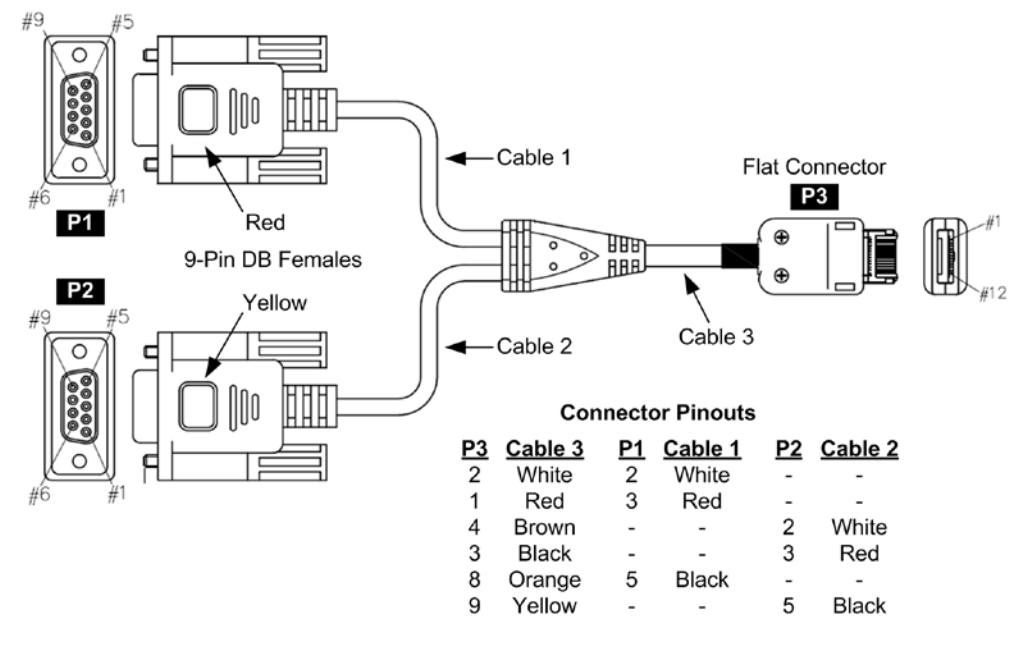

#### Figure 6-20: RS-232 Cable Adapter

#### > To connect the device's serial interface port to a PC:

1. Connect one end of the crossover RS-232 cable (depicted as **P3** in the figure above) to the device's RS-232 port (located on the front panel and labeled **RS-232**).

#### Figure 6-21: Cabling Serial Port

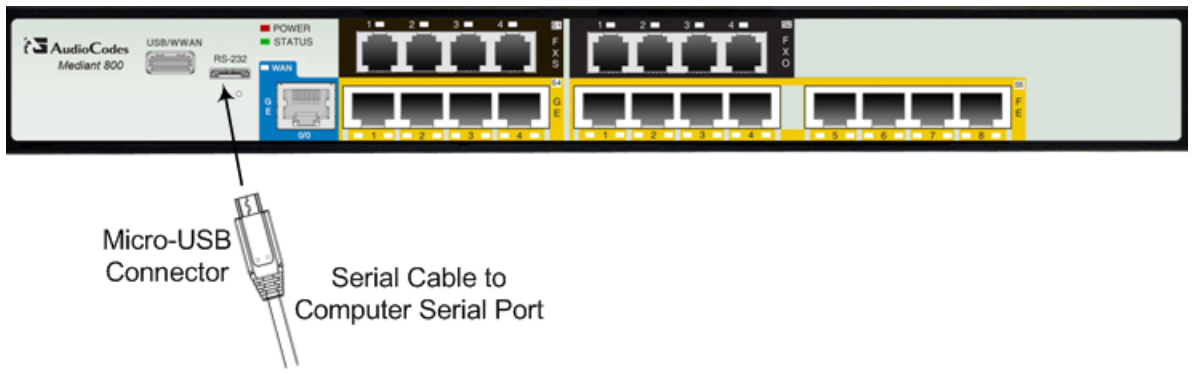

2. Connect the other end of the cable labeled **P1** (i.e., the red 9-pin DB connector) to either the COM1 or COM2 RS-232 communication port of your PC.

## 6.9 Connecting a USB Storage Device

The device supports USB storage capabilities, using an external USB hard drive or flash disk (disk on key) connected to the device's USB port. The storage capabilities include the following:

- Saving network captures to the USB.
- Upgrading the device's firmware from the USB.
- Updating the device's configuration from the USB.
- Saving the current configuration to the USB.

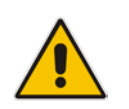

**Note:** Only a single USB storage (formatted to FAT/FAT32) operation is supported at any given time.

#### To connect the USB storage:

On the front panel, connect the USB storage device to the USB port (labeled USB/WWAN).

#### Figure 6-22: Connecting USB Storage Device

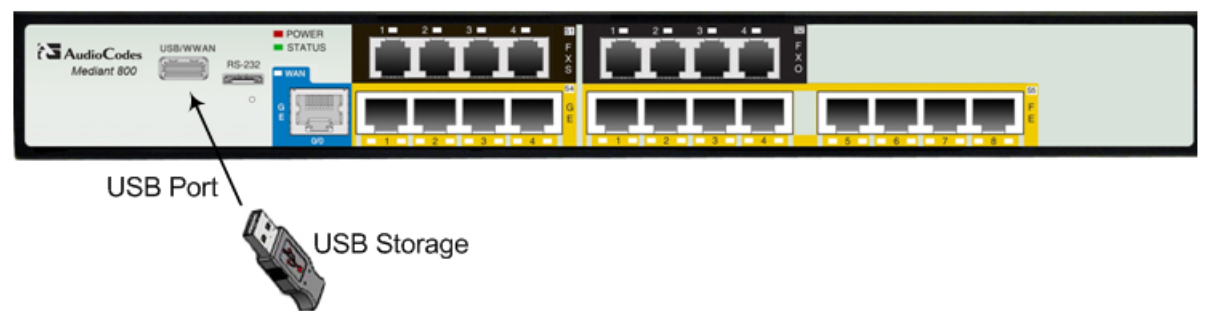

## 6.10 Connecting the OSN Server

The device may be ordered with an embedded, Open Network Solution (OSN) platform for hosting third-party services (such as an IP PBX).

Depending on hardware configuration, the following OSN server platforms are available:

- OSN1: Intel® Atom<sup>™</sup> 1.6 GHz processor with 1 or 2 GB RAM (depending on Mediant 800 model), and a single storage hard disk drive (SATA storage)
- **OSN2:** Intel® Celeron® 847E (2x 1.1 GHz), 2 MB L2 Cache, Intel® HM65 Second Generation

The OSN server's port interfaces are located on the device's rear panel. These ports include three USB ports for connecting computer peripherals such as a mouse and keyboard, one VGA port for connecting to a monitor, and two Gigabit Ethernet ports for connecting to Ethernet interfaces such as LAN and/or WAN.

#### Notes:

- For additional OSN server platforms, please contact your AudioCodes sales representative.
- The OSN server platform is a customer ordered feature and therefore, the OSN interface ports are available only when the OSN is ordered.
- The OSN server also provides an internal interface connection to the Mediant 800 LAN switch. In other words, instead of using the two Gigabit Ethernet ports on the rear panel, you can use the LAN port #1 located on the front panel for connecting to the OSN server.
- If your device is shipped with an OSN server, you can download the latest OSN drivers from AudioCodes Web site at <u>http://www.audiocodes.com/downloads</u>.

#### To connect the OSN server:

- Connecting computer peripherals: on the rear panel, connect a USB plug to one of the USB (Standard-A type) ports (labeled USB), and then connect the other end of the USB cable to the peripheral device.
- Connecting to a monitor: on the rear panel, connect a 15-Pin D-type male connector to the VGA female port (labeled VGA), and then connect the other end of the cable to a monitor.
- 3. Connecting the Ethernet ports: on the rear panel, connect an RJ-45 Ethernet cable to the Gigabit Ethernet port/s (labeled **GE 1** and **GE 2**), and then connect the end to the desired network.

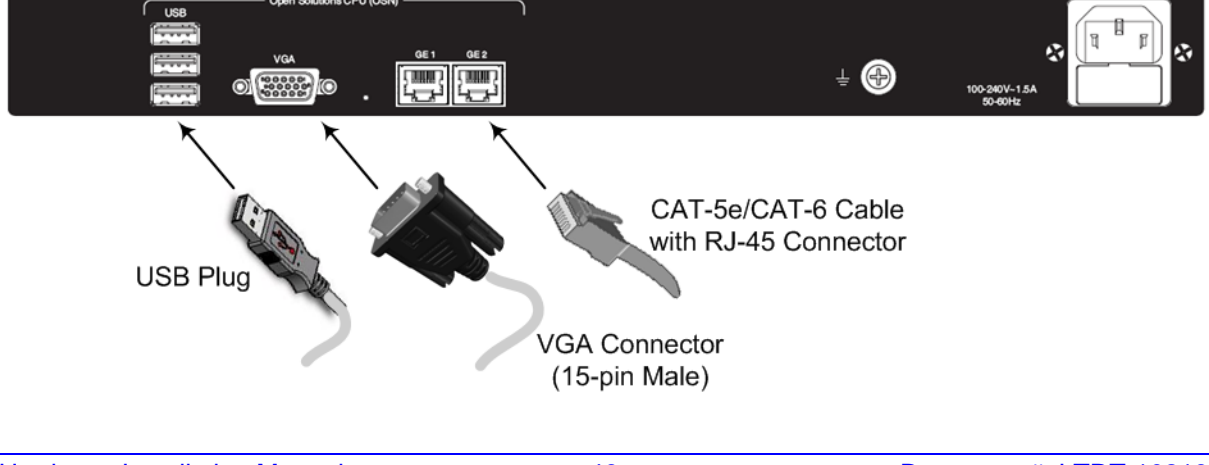

#### Figure 6-23: Cabling OSN Server Ports

- 4. Connect the device to power.
- 5. Insert the operating system CD media (Linux or Microsoft Windows) into the CD-ROM drive.
- 6. Continue according to the CD's installation instructions.

#### **To reset the OSN server:**

Insert a sharp-pointed object (such as a drawing pin) into the Reset pinhole and then extract it after a second; the OSN server performs a reset.

# 6.11 Connecting to a Power Supply

The device receives power from a standard alternating current (AC) electrical outlet. The connection is made using the supplied AC power cord.

Warnings:

- The device must be connected to a socket-outlet providing a protective earthing connection.
- Use only the AC power cord that is supplied with the device.
- For replacing the power fuse, see Section 7 on page 49.

#### > To connect the device to the power supply:

1. Connect the line socket of the AC power cord (supplied) to the device's AC power socket (labeled **100-240V 1.5A** ~**50-60 Hz**), located on the rear panel.

#### Figure 6-24: Connecting to the Power Supply

| USB | Open Solutions | CPU (OSN) |                            |
|-----|----------------|-----------|----------------------------|
|     | VGA            | GE 1 GE 2 |                            |
|     | 0              |           | ₩ 100-240V-1.5A<br>50-60Hz |
|     |                |           | AC Power                   |
|     |                |           |                            |
|     |                |           | AC Power Cord              |
|     |                |           |                            |

2. Connect the plug at the other end of the AC power cord to a standard electrical outlet.

Once you have cabled and powered-up the device, the **POWER** LED on the front panel lights up green. For a description of this LED, see Section 3.2.2.11 on page 20.

# 7 Maintenance – Replacing the Power Fuse

The device contains a fuse that protects the device from excessive current. The fuse is located on the rear panel, below the power socket. To replace the fuse, use only one of the following fuses described in the table below:

#### Table 7-1: Allowed Fuses for the Device

| Manufacturer | Manufacturer Part Number |
|--------------|--------------------------|
| BEL          | 5ET2.5-R                 |
| CONQUER      | UDL 2.50                 |
| LITTEFUSE    | 021302.5MXP              |

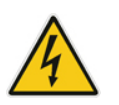

### Caution

For continuous protection, replace only with the same fuse type and rating fuse.

#### > To replace the fuse:

- 1. Unplug the power cord from the electrical outlet.
- 2. Using a small flathead screwdriver, gently pries open the fuse cavity as illustrated in the figure below:

#### Figure 7-1: Opening the Fuse Cavity

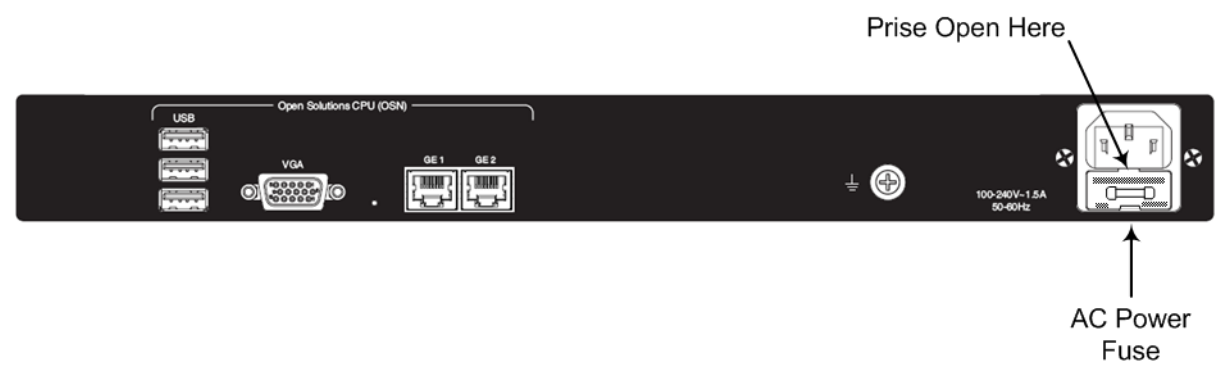

**3.** Carefully remove the fuse from the fuse cavity.

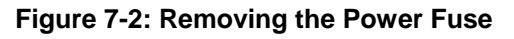

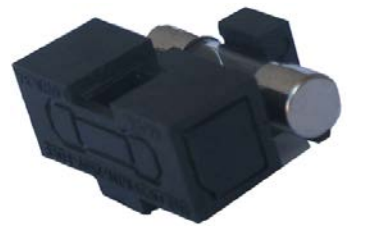

- 4. Insert the new fuse securely into the fuse cavity until you hear a click sound.
- 5. Reconnect the power cord and verify that the **Power** LED is lit green.

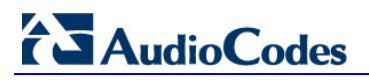

**Reader's Notes** 

# Α

# Notice for Installing CentOS Version 4.7 on OSN Server

This appendix provides important information when installing CentOS Ver. 4.7 Linux Distribution on the OSN server:

- When installing CentOS, ensure that you type linux irgpoll at the boot: prompt.
- For CentOS to identify the OSN server's Gigabit Ethernet (GE) interfaces, do the following:
  - 1. Obtain the following files from AudioCodes:
    - Binary compiled CentOS 4.7 driver for Intel e1000e Ethernet controller on Mediant 800 MSBR (e1000e.ko)
    - Manual pages (e1000e.7.gz)
  - 2. Copy the files to the **/root** directory.
  - **3.** Remove any old e1000e modules (if any) and install the new module and manual pages:

```
#> find /lib/modules/2.6.9-78.ELsmp -name el000e.ko -exec
rm -rf {}\;
#> find /lib/modules/2.6.9-78.ELsmp -name el000e.ko.gz -
exec rm -rf {}\;
#> install -D -m 644 /root/el000e.ko /lib/modules/2.6.9-
78.ELsmp/kernel/drivers/net/el000e/el000e.ko
#> /sbin/depmod -a
#> echo "alias eth1 el000e" >> /etc/modprobe.conf
#> echo "alias eth2 el000e" >> /etc/modprobe.conf
#> install -D -m 644 /root/el000e.7.gz
/usr/share/man/man7/el000e.7.gz
#> man -c -P`cat > /dev/null` el000e
#> modprobe el000e
```

Note: The character #> depicts the CLI prompt and is not part of the command.

Restart networking, by running the following command:

```
#> service network restart
```

4

**Note:** The character **#>** depicts the CLI prompt (i.e., this is not part of the command).

The final result should be as follows:

```
Eth0 = r8169 (INTERNAL and not in use )
Eth1 = e1000e (GE LAN)
Eth2 = e1000e (GE LAN)
```

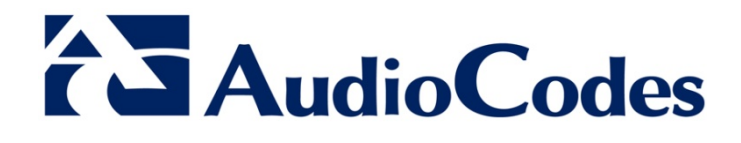

# Hardware Installation Manual

www.audiocodes.com